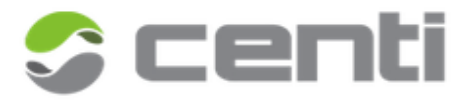

## OFÍCIO CIRCULAR N.º 001/2024

## GOIÂNIA, 29 de JANEIRO de 2024

Desoneração da folha: publicada Nota Orientativa com as instruções para a informação no eSocial

Comunicamos, por meio deste, que foram estabelecidas novas diretrizes para a desoneração da folha de pagamento, e que atinge municípios cujo coeficiente populacional seja inferior a 4.0 (até 156.216 habitantes).

Municípios que se enquadram nos critérios acima, para a redução da alíquota da contribuição previdenciária são instados a declarar, no eSocial, sua opção pela desoneração. Tal procedimento permitirá que o sistema efetue os cálculos em conformidade com o novo enquadramento.

Destacamos que a Nota Orientativa de referência é a <u>v. S-1.2 06/2024</u>, a qual fornece instruções específicas para os municípios prestarem as informações necessárias ao eSocial.

Consoante o previsto no § 17 do art. 22 da Lei 8.212/91, informamos que, durante os meses de janeiro a março de 2024, os municípios com coeficiente populacional inferior a 4.0, ou seja, até 156.216 habitantes, gozarão da redução da alíquota da contribuição previdenciária patronal sobre a remuneração de segurados empregados, para 8%.

Para possibilitar aos municípios a declaração dessa condição, será incorporado um novo item, (indDesFolha) no evento S-1000, que irá receber a nova informação "2 - Município enquadrado nos critérios da legislação vigente".

Para aplicar a desoneração no sistema CENTI, siga os passos abaixo:

- 1. Acesse a tela "DM018 Ente".
- 2. Clique sobre o órgão desejado.
- Abra a subcoleção "Alíquotas RGPS" e clicando no botão "<u>Novo</u>", crie uma nova vigência a partir de 01/2024, inserindo a informação da desoneração e as <u>suas informações</u> de alíquota RAT e FAP, aplicando a alíquota patronal de 8%.

|      | Notificações 🛧 DM018 - Ente × |                      |                      |                                         |
|------|-------------------------------|----------------------|----------------------|-----------------------------------------|
| Sa D | 오 🛇 Ente - 1                  | ld                   | 1                    |                                         |
| nbs  | 🛇 🔚 Órgãos                    | Início de validade   | 01/2024              |                                         |
| Pes  | 🛇 🛇 MUNICÍPIO TESTE           | Desoneração da folha | Município enquadrado | nos critérios da legislação vigente 🔹 🗸 |
|      | Consórcio                     | Alíquota patronal    | 8,0000               |                                         |
| 2    | Histórico eSocial             | RAT                  | 2                    |                                         |
| dast | Histórico REINF               | FAP                  | 1.0000               |                                         |
| ŭ    | Integrações PNCP              | EAP Aiustado         | 2,0000               |                                         |
|      | 🗢 💳 Alíquotas RGPS            |                      | 2,0000               |                                         |
|      | Ø 1                           |                      |                      |                                         |
|      |                               |                      |                      |                                         |
|      | Degislativo                   |                      |                      |                                         |
|      |                               |                      |                      |                                         |
|      | Ø Ø FMS                       |                      |                      |                                         |
|      | Ø 🗭 FMAS                      |                      |                      |                                         |
|      | Ø 🔗 FMCA                      |                      |                      |                                         |
|      | S S FMH                       |                      |                      |                                         |
|      |                               |                      |                      |                                         |
|      | Relatório de gestão           |                      |                      |                                         |
|      |                               | O Novo O Excluir     | 🖬 Salvar             |                                         |
|      |                               |                      |                      | Exemplo de preenchimento - DM018        |

Posteriormente, execute os seguintes procedimentos:

- 1. Clique no órgão.
- Através do menu operações, crie uma nova vigência do evento S-1000, datada de 01/2024.
- Encaminhe o evento criado para o eSocial por meio da tela "PC027 Realizar Integração eSocial".

Importante salientar que o procedimento e envio dos eventos S-1000 e S-1299 da referência 01/2024 deverá ser realizado após 01/02/2024, data prevista de implementação no sistema eSocial.

Sem mais para o momento, reiteramos nossos votos de elevada estima e distinta consideração e nos colocamos à disposição para futuros esclarecimentos.

Atenciosamente,

CENTI SOLUÇÕES